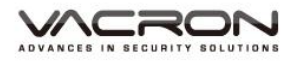

# H.264 FULL HD 1080P

# Wifi 行車記錄器

操作手冊

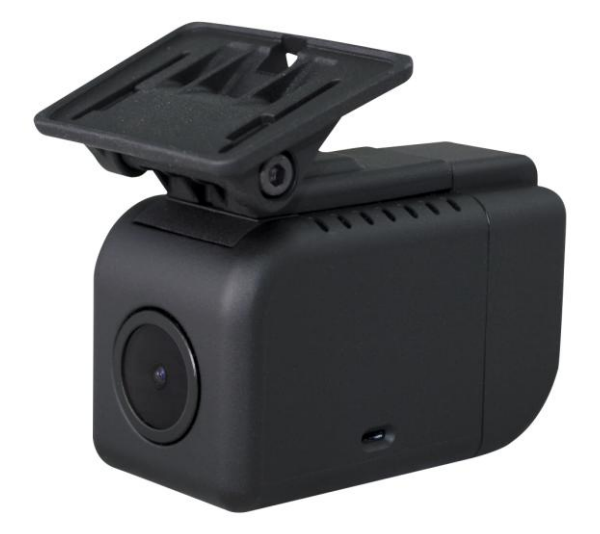

2018 FEB. V1.0

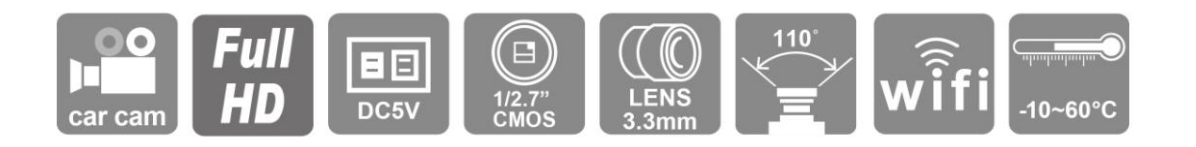

# 安全注意事項

敬愛的用戶 您好真誠的感謝您使用我們的產品,如在使用時遇到任何問題請及時與購買商 取得聯繫,我們將通過您的購買商對您即時準確的服務,我們將保留對本系列產品做任何 軟體及硬體上的改進而不預先通知您的權利,在使用本產品前,請仔細閱讀本手冊的以下 內容:

#### 系統安裝注意事項

- 設備安裝前先詳細瞭解設備的電源接線方式。
- 系統安裝須專業汽車安裝廠家或汽車廠商,並儘量將設備安置在車輛內部通風良好的 位置。
- 請選擇儲存設備生產廠商推薦的、符合設備工作需求的儲存設備,以滿足長時間、大 資料量的讀寫要求,同時請從正式管道購買,以保證儲存設備的品質。
- 若使用中有任何疑問或需要幫助,請聯繫經銷商或授權販售者的技術人員。

#### 車載系統使用注意事項

- 請勿讓任何固體或液體,掉入或滲入設備內。
- 請勿自行對本設備進行拆卸、維修或更換零件。如遇機器無法正常使用請及時聯繫購 買商或者廠家,我們將在最短時間內解決因產品出現問題而帶給您的困擾。

#### 使用環境

- 請在建議使用溫度下放置和使用本產品,避免陽光直射,或靠近熱源。
- 請勿將本設備安裝在潮濕的環境。
- 請勿將本設備暴露在多煙、多塵的環境。
- 避免強烈的碰撞,請勿摔落機器。
- 請安裝在通風良好的場所,切勿堵塞本產品的通風口。
- 請在額定的電流及電壓輸入輸出範圍內使用本設備。
- 本設備為長時間使用的工程類電子設備·請勿在設備旁邊放置有易燃易爆物品,以免 產生安全隱患。

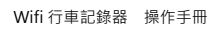

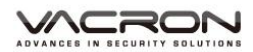

| A. | 產品配件              | 1  |
|----|-------------------|----|
| В. | 特性說明              | 2  |
| C. | 規格表               | 3  |
| D. | 產品外觀介紹            | 4  |
| E. | 安裝示意圖             | 5  |
| F. | Micro SD 記憶卡      | 6  |
| G. | 錄影及停止錄影           | 7  |
| H. | 手機 Wifi 連線        | 8  |
| I. | 手機 APP 連線         | 9  |
|    | (a)、QR Code 下載:   | 9  |
|    | (b)、Android 安卓系統: | 9  |
|    | (c)、IOS 蘋果系統:     | 13 |
| J. | SD 卡讀取檔案說明        | 17 |
| K. | 播放軟體              |    |
| L. | 檔案備份              | 20 |
| M. | 記憶卡設定             | 22 |
| N. | 回放檔案              |    |
| О. | 摄圖工具              |    |
| Ρ. | 格式化 / 還原 記憶卡      |    |

## A. 產品配件

使用之前,請先查看包裝內所提供的下列物品。如您發現物品不齊全,請聯絡您購買零售 商。

※記憶卡並不隨機提供,請另外購買。

#### 標配:

- 1. 車用攝影主機
- 2. 行車支架含電源線 4 米
- 3. 變壓器 煙點頭.雙輸出 5V 2A

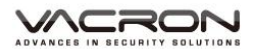

#### B. 特性說明

- 車用攝影機,攝影水平角度約為110°, 搭載麥克風同時錄音錄影。
- H.264 影像壓縮畫面不失真,支援 Micro SD card 64GB, Full HD 錄影解析度。
- 車充電源,低耗電散熱佳,無內建鋰電池,不懼怕高溫,無爆裂疑慮。
- 引擎啟動,自動開機循環錄影;引擎熄火,自動存檔關機。
- 內建 WiFi 功能,可透過下載 APP,在蘋果或安卓行動裝置即時預覽、迴放檔案、備 份檔案。
- 台灣製造,主機一年保固。

## **C.** 規格表

| 項目                     | 產品規格                                             |
|------------------------|--------------------------------------------------|
| 系統                     | NTSC \ PAL                                       |
| 感光元件                   | 1/2.9" SONY CMOS Image Sensor                    |
| 影像總圖素                  | 1920(H)×1080(V)                                  |
| 有效像素                   | 2.12 Mega Pixel                                  |
| 解析度                    | 1080P                                            |
| 同步系統                   | 內同步                                              |
| 掃描系統                   | 2:1 交織掃描                                         |
| 最低照度                   | 0.1LUX                                           |
| 信噪比                    | Min 58db                                         |
| 自動增益                   | 啟動                                               |
| 電子快門                   | Auto: (1/25NTSC)(1/25 PAL)sec TO 1/50,000 sec    |
| 白平衡                    | 自動                                               |
| 麥克風                    | 內建單聲道高感度麥克風                                      |
| 鏡頭                     | Board Lens 3.3mm F1.8                            |
| 可視角度                   | 110° (Horizontal)/140° (Diagonal)/80° (vertical) |
| WLAN                   | IEEE802.11b/g/n, Wi-Fi compliant                 |
| <b>ヽ∧ノ; ⊏;</b> 決理 亜⊃ ヽ | WPA,WPA-PSK,WPA2,WPA2-PAK,WEP                    |
| VVI-FI 迭癿)             | 64bit&128bit, IEEE802.11x,IEEE802.11i            |
| 支援記憶卡                  | Micro SD card 64GB                               |
| 輸入電源                   | USB type A 5V /支架 DC 5V 4 米 USB                  |
| 消耗電流                   | 400mA                                            |
| 儲存溫度                   | - 20° C ~ + 80°C                                 |
| 工作溫度                   | - 10° C ~ + 60°C                                 |
| 尺寸(L x W x D)          | L64.03 x W33 x H66.46mm(含支架)                     |

備註:產品規格如有變更,恕不另行通知。

## D. 產品外觀介紹

尺寸:mm

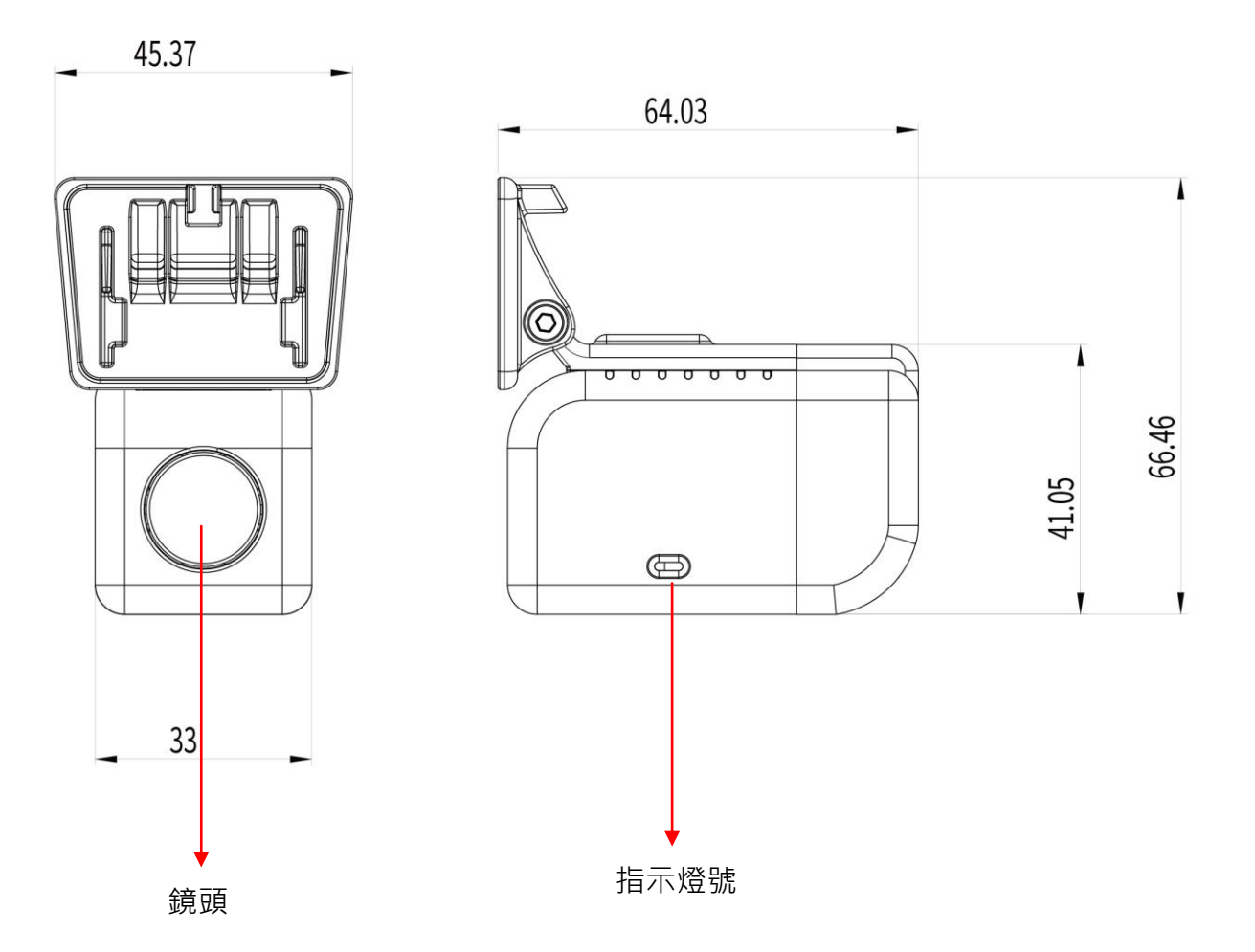

### E. 安裝示意圖

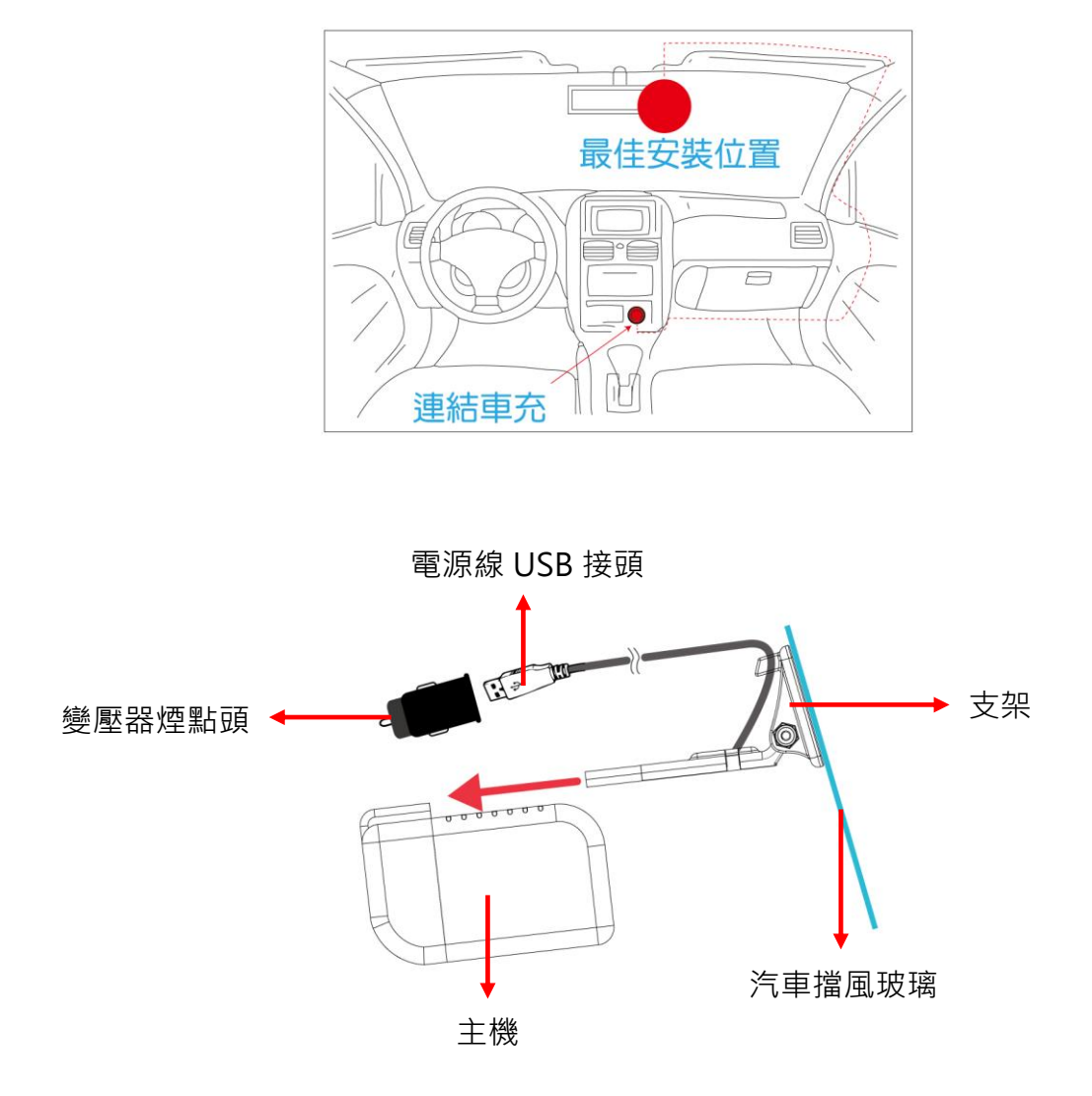

將行車支架固定於擋風玻璃,將電源線 USB 接頭連接變壓器煙點頭,插於車上點菸器位置, 當行車啟動時,主機即啟動電源錄影。

不使用時,可將主機脫離行車支架取下。

#### F. Micro SD 記憶卡

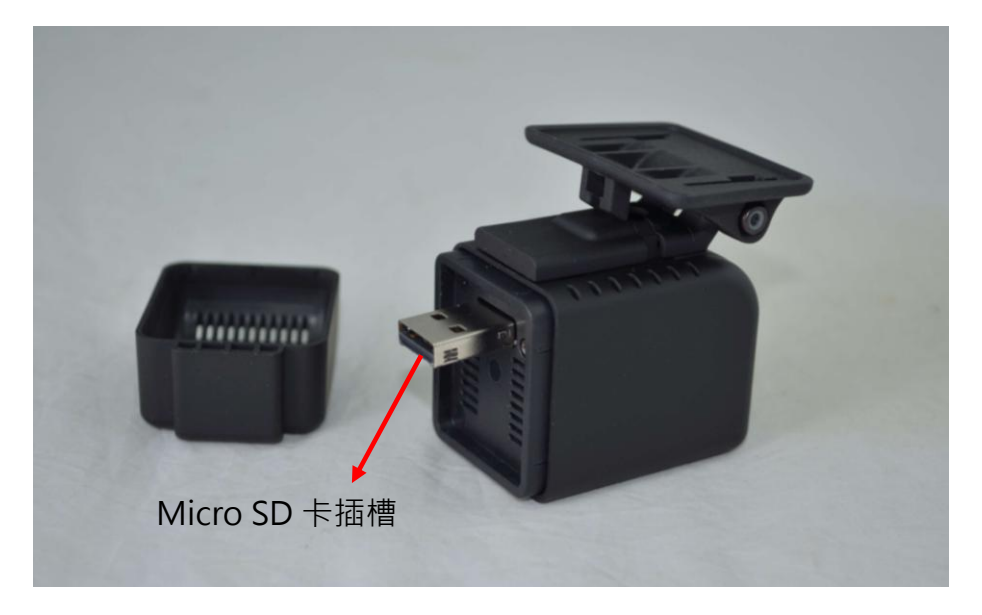

1. 格式化記憶卡

當使用者自行購買新的 Micro SD 卡·或使用其原有的 Micro SD 卡時·均需先將 Micro SD 卡進行格式化後·方可使用。

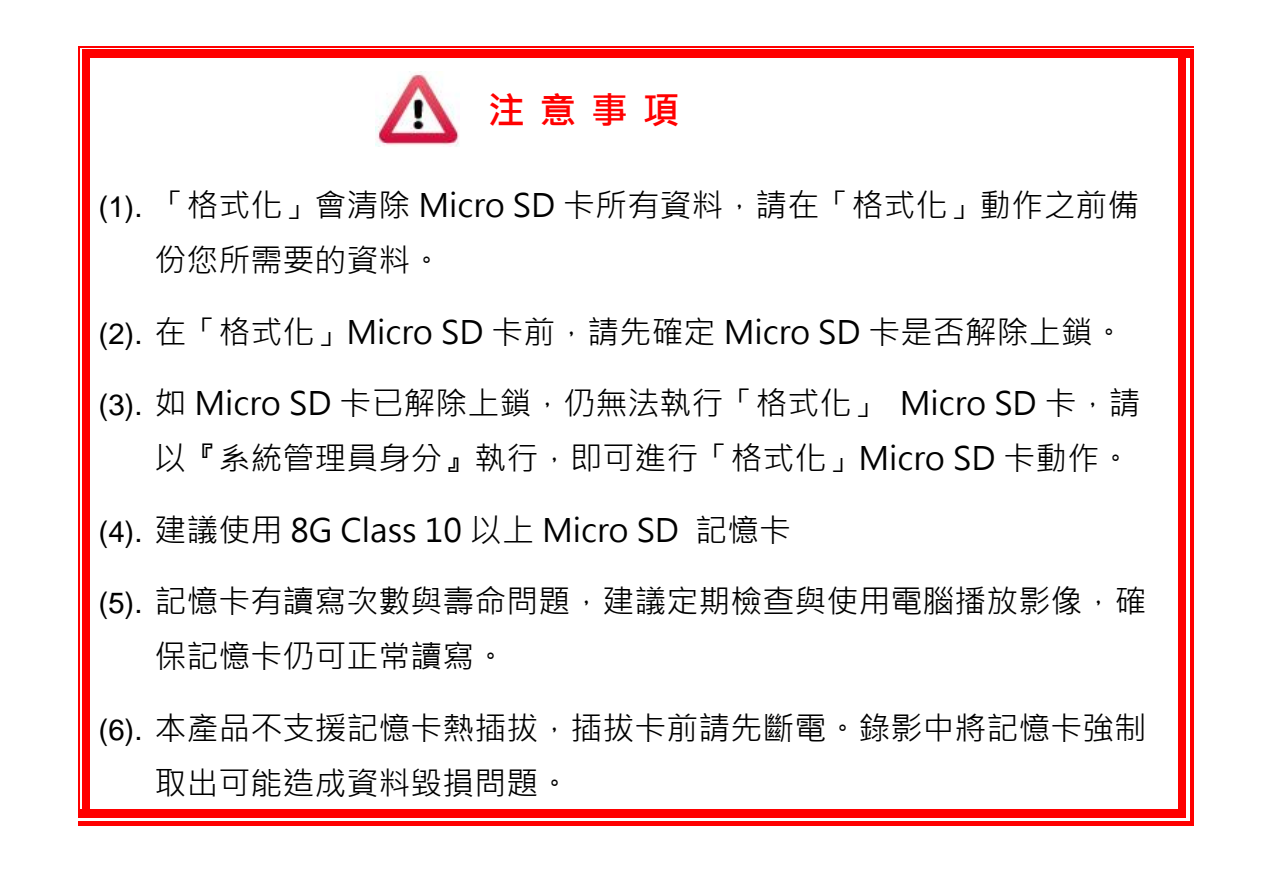

#### G. 錄影及停止錄影

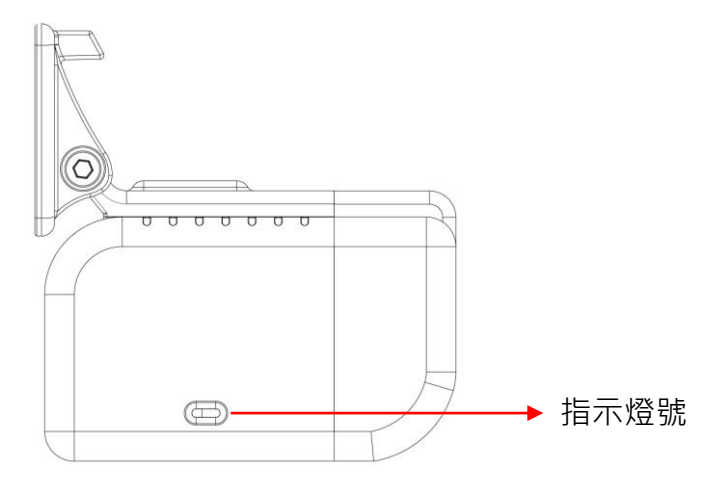

#### 錄影指示燈

- 通電後.約15秒紅色錄影指示燈慢速閃爍.即為開機成功並正常錄影
- 通電後.紅色燈號指示燈.恆亮.為錄影異常
  - 1.請檢查是否有無接上 SD 卡

2.請確認 SD 卡是否良好

![](_page_9_Picture_9.jpeg)

- (1). 未裝設 Micro SD 卡會無法正常開機
- (2). 如從其他設備拿取 SD 卡.請先進行格式化再行使用
- (3). 首次開機.會進行 SD 卡資料寫入.開機時間約為 60 秒(LED 紅燈恆亮). 寫入完成後會再進行重新開機.完成後 LED 紅燈閃爍.即為正常開機錄 影

#### Wifi 連線信號燈

● 與本機進行 Wifi 連線時.綠色指示燈號慢速閃爍

### H. 手機 Wifi 連線

- 主機開機完成後手機搜尋 Wifi SSID
   主機預設 SSID 為:DIRECT-SSID-(MAC 碼後六碼)
- 預設 Wifi 密碼為:12345678

![](_page_10_Figure_5.jpeg)

8

#### **I.** 手機 APP 連線

#### (a)、QR Code 下載:

馥鴻摩托 IOS 版

馥鴻摩托 ANDROID 版

![](_page_11_Picture_6.jpeg)

### (b)、Android 安卓系統:

1.到 Play 商店搜尋" 馥鴻摩托" 下載安裝。

- 2. 打開 WLAN 連結「DIRECT-SSID-XXXXXX」密碼「12345678」
- 3. 開啟 APP " 馥鴻摩托",於 APP 主畫面點選「即時影像可觀看設備即時錄影畫面。
- 4. 點選「近端回放;可播放 SD 內所有的錄影檔案。
- 5. 點選「近端檔案下載;可依日期、時間、頻道,下載所需的影像,每次下載為一分

鐘。

6. 點選「儲存紀錄」可以分別觀看全部紀錄、即時紀錄、回放紀錄、近端下載紀錄的影像。

7. 點選「片段錄影;可於觀看即時影像&近端回放時,按下片段錄影後針對目前畫面做 影像錄影。

![](_page_12_Picture_3.jpeg)

APP 主畫面

# 

#### 近端回放

|                                                |      | Ú           |  |  |
|------------------------------------------------|------|-------------|--|--|
| 近端                                             | 回放   |             |  |  |
|                                                |      |             |  |  |
| 當日紀錄                                           | 自訂區間 |             |  |  |
| 頻道1                                            | 頻道2  |             |  |  |
|                                                |      |             |  |  |
|                                                |      |             |  |  |
| 搜尋                                             |      |             |  |  |
|                                                |      |             |  |  |
| Live 上 (1) (1) (1) (1) (1) (1) (1) (1) (1) (1) |      | O<br>KARADE |  |  |

近端回放:

- 當日紀錄:選擇頻道1或頻道2並按下搜
   尋,此時會出現當日所有錄影檔案,點選任
   何一段即可進行影像觀看。
- 自訂區間:選擇頻道1或頻道2並設定日 期、時間區段,按下搜尋後此時會出現該區 段所有錄影檔案,點選任何一段即可進行影 像觀看。

| vacron (j)   |
|--------------|
| 近端檔案下載       |
|              |
| 2018-01-05 🗸 |
| 18:01 🗸      |
| 全部頻道 頻道1 頻道2 |
| 下載           |
|              |
|              |

#### 近端檔案下載

| 近端   | 楅案         | 下載  |
|------|------------|-----|
| 2    | 2018-01-05 | 5 🗸 |
|      | 18:01      | ~   |
| 全部頻道 | 頻道1        | 頻道2 |
|      | 下載         |     |
|      |            | = 0 |

近端檔案下載:

- 1. 指定日期、時間與頻道數(註:請依設備 選取正確頻道數,如選錯頻道數可能 造成無法下載成功)。
- 2. 點選下載後會進行檔案下載,下載時 間約1~2分鐘視檔案大小而定,下載 成功後檔案會轉為 MP4 檔案。

![](_page_13_Picture_8.jpeg)

儲存紀錄

儲存紀錄:

- 1. 全部紀錄:可以觀看所有下載紀錄,包 含即時影像的片段錄影、近端回放的片 段錄影、近端檔案下載的影像,點選任 何一段即可觀看。
- 2. 即時紀錄:即時影像進行片段錄影時的 檔案,檔案名稱最後標籤為"L",代表 LIVE 影像。
- 3. 回放紀錄:近端回放進行片段錄影時的 檔案,檔案名稱最後標籤為"PB",代 表PLAYBACK。
- 4. 近端下載:近端檔案下載的檔案,檔案 名稱最後標籤為"D",代表 DOWNLOAD •

![](_page_14_Picture_2.jpeg)

片段錄影

片段錄影:

- 於即時影像播放時點選" 片段錄影",
   則會將即時影像進行儲存,儲存檔案為
   MP4。
- 於近端回放影像時點選" 片段錄影", 則會將回放影像進行儲存,儲存檔案為 MP4。

![](_page_14_Picture_7.jpeg)

系統設定

系統設定: 可以開啟/關閉麥克風的收音。(如有選配抬 頭顯示器時)

版本訊息:

- 1. F/W:顯示本機目前版本
- 2. App:顯示 App 目前版本

### (c)、IOS 蘋果系統:

1.到 App Store 商店搜尋" 馥鴻摩托"下載安裝。

- 2. 打開 WLAN 連結「DIRECT-SSID-XXXXXX」密碼「12345678」
- 3. 開啟 APP " 馥鴻摩托" · 於 APP 主畫面點選「即時影像可觀看設備即時錄影畫面。
- 4. 點選「近端回放」可播放 SD 內所有的錄影檔案。
- 點選「近端檔案下載」可依日期、時間、頻道,下載所需的影像,每次下載為一分 鐘。
- 6. 點選「儲存紀錄;可以分別觀看影像紀錄、圖片紀錄、近端下載檔案的影像。
- 7. 點選「系統設定; 可以 開/關 麥克風收音。
- 8. 點選「影像截圖;可以對影像畫面進行截圖。

![](_page_15_Picture_11.jpeg)

APP 主畫面

即時影像畫面

![](_page_16_Picture_1.jpeg)

| ✓✓✓✓✓✓✓✓✓✓           |  |  |  |
|----------------------|--|--|--|
| 當日紀錄 自訂區間<br>頻道一 頻道二 |  |  |  |
| 搜尋                   |  |  |  |
|                      |  |  |  |

近端回放

近端回放:

- 當日紀錄:選擇頻道1或頻道2並按下搜 尋,此時會出現當日所有錄影檔案,點選 任何一段即可進行影像觀看。
- 自訂區間:選擇頻道1或頻道2並設定日 期、時間區段,按下搜尋後此時會出現該區 段所有錄影檔案,點選任何一段即可進行影 像觀看。

近端檔案下載

| VACRON ()                                          |
|----------------------------------------------------|
| 近端檔案下載                                             |
|                                                    |
| 2017-12-07 🗸                                       |
| 18:41 v                                            |
| 全部頻道 頻道一 頻道二                                       |
| 下載                                                 |
|                                                    |
| Live 2 4460 10 10 10 10 10 10 10 10 10 10 10 10 10 |

近端檔案下載:

- 指定日期、時間與頻道數(註:請依設備 選取正確頻道數,如選錯頻道數可能造 成無法下載成功)。
- 點選下載後會進行檔案下載,下載時間約1~2分鐘視檔案大小而定,下載成功後檔案會轉為MP4檔案。

| V                                                               | //CROM     | v ()                      |  |
|-----------------------------------------------------------------|------------|---------------------------|--|
| 儲                                                               | 存紀錄        | 渌                         |  |
|                                                                 | No signal  |                           |  |
| 影像紀錄                                                            | 圖片紀錄       | 近端下載檔案                    |  |
| 2017-07-11 15:00:23_ch1_L.mov<br>2017-08-15 11:14:54_ch1_PB.mov |            |                           |  |
| Live                                                            | · 近语位有下来 · | ■ <b>○</b><br>#0942時 系統設定 |  |

儲存紀錄

儲存紀錄:

- 影像紀錄:可以觀看片段錄影的紀錄, 包含即時影像的片段錄影、近端回放的 片段錄影像,可點選任何一段即可觀 看。
- 圖片紀錄:影像截圖的檔案,檔案名稱 最後標籤為"L",代表 LIVE 截圖影 像,標籤為"PB",代表 PLAYBACK 截圖影像。
- 近端下載檔案:近端下載的檔案,,可 點選任何一段即可觀看,檔案名稱最後 標籤為"D",代表 DOWNLOAD。

系統設定:

可以開啟/關閉麥克風的收音。(如有選配抬 頭顯示器時)

![](_page_17_Picture_10.jpeg)

系統設定

![](_page_18_Picture_1.jpeg)

![](_page_18_Picture_2.jpeg)

## J. SD 卡讀取檔案說明

主機開機完成後會產生撥放連結網址在 SD 卡內.檔名: Player.e57。 使用讀卡設備連結電腦進行資料讀取。

案此連結後會進行下載撥放軟體.本機錄影檔案為特殊檔案需搭配撥放軟體進行影像讀 取。

## 

## K. 播放軟體

執行播放軟體 送,軟體畫面如下:

◎ 註:要執行此軟體須安裝 Direct X 9.0 以上。

1. Viewer 介面示意圖

![](_page_20_Picture_6.jpeg)

| 1 | 功能控制介面         |
|---|----------------|
| 2 | 此系列無支援         |
| 3 | 此系列無支援         |
| 4 | 音量控制           |
| 5 | 播放速度           |
| 6 | 檔案播放控制軸/截檔起始標記 |
| 7 | 播放控制介面         |
| 8 | САМ            |

![](_page_21_Picture_0.jpeg)

#### 2. 功能控制介面說明

| Ż  | 離開程式              |
|----|-------------------|
| Ι  | 最小化               |
|    | 打開文件·選取要播放的檔案     |
| 15 | 日曆                |
| 8  | 磁碟備份·選擇所要備份的路徑位置  |
| ٥  | 描圖工具<br>          |
| ٩  | 設定·設定機器相關設定       |
|    | 工具箱,可做記憶卡格式化、語言設定 |

3. 播放控制介面說明

| ×  | 上一檔案鍵 |   |
|----|-------|---|
| *  | 上一張鍵  |   |
|    | 倒播鍵   | 1 |
| 11 | 暫停鍵   |   |

| F | 停止鍵   |
|---|-------|
| < | 撥放鍵   |
| * | 下一張鍵  |
| * | 下一檔案鍵 |

![](_page_22_Picture_1.jpeg)

## L. 檔案備份

將記憶卡之資料轉存於 PC 端瀏覽儲存。

在PC端播放軟體,選取 開備份即會出現下圖視窗。請依下列指示操作,即可將檔案備 份。

| 1               |                                    |                                   |                                    |                      |                                    |                          |
|-----------------|------------------------------------|-----------------------------------|------------------------------------|----------------------|------------------------------------|--------------------------|
|                 | <ul> <li>●記憶卡</li> </ul>           |                                   |                                    | (5.)                 | 設定                                 |                          |
|                 | (F:\                               |                                   |                                    | (F:)                 | 拍照存檔位置                             |                          |
|                 | ◎ 備份                               |                                   |                                    | )oul64               | C:\Users\M2002003\                 | Desktop                  |
|                 |                                    |                                   |                                    |                      |                                    | 伯昭方横府要                   |
|                 |                                    |                                   |                                    |                      |                                    | 扣照付值证直                   |
| ID              | 錄影時間                               | 事件類型                              | 結束時間                               | 嗯時長                  | 開始備份                               |                          |
| 1               | 2016-04-10 20:5                    | 錄影開始                              | 2016-04-10 21:0                    | 00:14:19             | 備份格式 3                             | 原始格式備份(*.sd)             |
| 2               | 2016-04-10 21:0<br>2016-04-10 22:0 | - 球影開始<br>- 錄影開始                  | 2016-04-10 22:0<br>2016-04-10 23:0 | )1:00:24<br>)1:00:21 | 備份開始時間                             | 2016-04-11 08:25:01      |
| 4               | 2016-04-10 23:0                    | 錄影開始                              | 2016-04-11 00:0                    | 01:00:26             | 備份結审時間                             | A 2016-04-11 00:25:29    |
| 6               | 2016-04-11 00:0                    | ** <sup>家/用/和</sup><br>錄影開始       | 2016-04-11 01:0                    | )0:07:06             |                                    | 2010 04 11 05.25.20      |
| 7               | 2016-04-11 01:1                    | 錄影開始<br>錄影開始                      | 2016-04-11 02:1                    | )1:00:11             | Cha                                | innel 1 2                |
| 9               | 2016-04-11 03:0                    | 錄影開始                              | 2016-04-11 04:0                    | )1:00:13             | Backup Video                       |                          |
| 10              | 2016-04-11 04:0<br>2016-04-11 05:0 | · 錄影開始<br>· 錄影開始                  | 2016-04-11 05:0<br>2016-04-11 06:0 | )1:00:26<br>)1:00:06 | 備份聲音                               |                          |
| 12              | 2016-04-11 06:0                    | 錄影開始                              | 2016-04-11 07:0                    | )1:00:29             |                                    |                          |
| 13              | 2016-04-11 07:0<br>2016-04-11 08:0 | 球影開始 2<br>錄影開始 2                  | 2016-04-11 08:0<br>2016-04-11 08:2 | )1:00:29<br>)0:19:31 | C:\BlackBox                        | 備份路徑                     |
| <b>V</b> 15     | 2016-04-11 08:2                    | 錄影開始                              | 2016-04-11 09:2                    | )1:00:27             |                                    |                          |
| 10              | 2016-04-11 09:2                    | \$*\$?(用)石<br>錄影開始                | 2016-04-11 10:2                    | 0:58:25              | 5                                  |                          |
|                 |                                    |                                   |                                    |                      | 依錄影時間命名相                           | 當案 ▼ 開始備份                |
|                 | )if (0)                            | 憶卡                                |                                    |                      |                                    |                          |
|                 | (F:\                               |                                   |                                    |                      |                                    | ▼ (F:)                   |
| 步驟2.<br>┃       | 選取記憶<br>5 2016-04<br>16 2016-04    | ;卡備份釒<br>- 11 08:2.<br>4-11 09:2. | &影資料<br>***/2004<br>錄影開始<br>錄影開始   |                      | 2016-04-11 09:2<br>2016-04-11 10:2 | 2 01:00:27<br>2 01:00:35 |
| <u> <b></b></u> | 選取備份                               | 資料存用                              | 仅格式                                |                      |                                    |                          |
|                 | [开]外                               | (1)用[刀]                           |                                    |                      |                                    |                          |
|                 | (#                                 | E //3 +8++>                       |                                    | 原始格王                 | 代備份(*.sd)                          | -                        |
|                 | 17用                                | 肋恰心                               |                                    |                      |                                    |                          |
| 備的              | <sup>17年</sup><br>分格式:             | 的俗式                               |                                    |                      |                                    |                          |
| 備(<br>(1)]      | 7年<br>分格式:<br>記憶卡原約                | 防格式<br>始格式(F                      | RAW)                               |                      |                                    |                          |

![](_page_23_Picture_0.jpeg)

(2)AVI 影像格式(\*.avi)

|                              | Cam1為Cam1事件記錄檔, |
|------------------------------|-----------------|
| 2014-05-27-18-11-07-Cam1.avi | 副檔名為*.avi檔案     |
|                              | Cam2為Cam2事件記錄檔  |
| 2014-05-27-18-11-07-Cam2.avi | 副檔名為*.avi檔案     |

備註:以記憶卡原始格式備份,該種格式將包含GPS經緯度、時 速、G-SENSOR等記錄資料,若以\*.avi的格式備份則有日期、錄影 與聲音的資料,因此**較建議以記憶卡原始格式備份**。

步驟4. 選擇備份的時間始末時間點

| 備份開始時間 | 2016-04-11 08:25:01 | ▲<br>▼ |
|--------|---------------------|--------|
| 備份結束時間 | 2016-04-11 09:25:28 | ▲<br>▼ |

步驟5. 選擇路徑及開始備份

| C:\BlackBox |   | 備份路徑 |
|-------------|---|------|
| 依錄影時間命名檔案   | • | 開始備份 |

![](_page_24_Picture_1.jpeg)

### M. 記憶卡設定

攝錄前請先將SD記憶卡插入讀卡機,轉插於PC端之USB插槽,運用PC端點選主程式, 設定主機錄影格式及顯示方式,設定完成後,即可將SD記憶卡再回插於主機端,即可 移回車上進行攝錄。

| 在PC端播放軟體, | 選取 <sup>②</sup> 設定即會出現下圖視窗 | · 設定說明如下 | · |
|-----------|----------------------------|----------|---|
|           |                            |          |   |

| 🛅 配置 |                         |                                                                           |                                                                                                    |
|------|-------------------------|---------------------------------------------------------------------------|----------------------------------------------------------------------------------------------------|
|      | 基本設定WiFi設定              |                                                                           |                                                                                                    |
|      | 影像品質 高 ▼ 車機訊息 0/10 0/39 | 密碼       用戶1       用戶名       密碼       用戶2       用戶名       密碼              | 速度單位            ⑧ Km/h         ◎ Mile/h         ◎ Knot             G-sensor靈敏度             0.25         2.00             ◎ 輪車 X             0.25         2.00             0.25         2.00 |
|      |                         | <b>時區</b><br>本地系統時區 ▼<br>□時間設定<br>2016-0+11 16:54:33 ■▼<br>複製軟體到記憶卡<br>複製 | 公車Y     0.25 G       1.25     2.00       卡車Z     1.25 G       聲音錄像     00 開       日光節約時間     00 開                                                                                           |
|      |                         | 儲存 取消                                                                     |                                                                                                    |

| 1 | 影像品質 | 影像品質 高 ▼                                                                                                    | 選擇錄影畫質品質:高 / 正常 / 低                                                                                                    |
|---|------|----------------------------------------------------------------------------------------------------|----------------------------------------------------------------------------------------------------|
| 2 | 車機訊息 | <b>市桃江自</b><br>▼ 6666666666 10/10<br>▼ 999999999 9/39                                                                                                    | 可將英文名字、車輛資訊輸入於此,便於<br>辨識記錄影片是由那台車輛或由那位駕駛<br>員攝錄記錄                                                                                   |
| 3 | 管理密碼 | 密碼         用戶4         密碼         用戶2         用戶4         空碼         四三         四三     < | 此功能可將記憶卡加密,防止他人存取任<br>何資料。設定密碼以15字元為限<br>例:123456789123456<br>設定密碼後使用回放文件、設定、格式化<br>記憶卡需輸入密碼。<br>★ 註:設定密碼請確認字型大小寫,並<br>記錄密碼以避免密碼遺忘。 |

## 

| 4 | 時間設定          | 時區<br>+08:00 CST China Standard Time ▼<br>□ 時間設定<br>2015-03-05 10:54:58 □▼                                                                                                    | 當處於無GPS環境時,可由手動設定時<br>間,當GPS連線則為自動校正格林威治標<br>準時間               |
|---|---------------|----------------------------------------------------------------------------------------------------|----------------------------------------------------------------|
| 5 | 複製播放器<br>至SD卡 | 複製軟體到記憶卡<br>複製                                                                                                    | 將播放程式複製到SD卡中儲存                                                 |
| 6 | 撞撃感應<br>器     | G-sensor靈敏度         0.25       2.00         ◎ 轎車 X       0.25       6         0.25       2.00         ○ 橇車 Y       0.25       6         1.25       2.00       0.25       6         1.25       2.00       1.25       6 | 車輛行進間、車體晃動之強弱、運用G-<br>sensor感應、偵測是否強制錄影(以強弱<br>判斷事故發生、記錄行車安全)。 |
| 7 | 聲音錄音          | 聲音錄像<br>◎ 闢                                                                                                    | 設定聲音的存錄:關閉 / 開啟                                                |
| 8 | 日光節約時<br>間    | 日光箭约時間<br>◎關 ◎開                                                                                                    | 設定日光節約時間:關閉/開啟                                                 |

![](_page_26_Picture_1.jpeg)

### N. 回放檔案

● 電腦端回放

在PC端播放軟體→選取□設定即會出現下圖視窗→設定說明如下:

| 🧮 迴放影 | Я  |                            |       |                          |                    | X        |
|-------|----|----------------------------|-------|--------------------------|--------------------|----------|
|       |    | ●記憶卡<br>F:\                |       | T                        | (F:) <b>1</b>      |          |
|       |    | _ ◎ 備份                     |       |                          |                    |          |
|       | ID | 公开 <b>2</b> /2寸 <b>2</b> 月 | 東份額刑  | 经市时月                     | 物时间                |          |
|       | 1  | 季米京20寸目                    | 争任规全。 | %日本时间<br>2016-04-10 21:0 | 総た中サ1大<br>00・14・19 |          |
|       | 2  | 2016-04-10 21:0            | 錄影開始  | 2016-04-10 22:0          | 01:00:24           |          |
|       | 3  | 2016-04-10 22:0            | 錄影開始  | 2016-04-10 23:0          | 01:00:21           |          |
|       | 4  | 2016-04-10 23:0            | 錄影開始  | 2016-04-11 00:0          | 01:00:26           | <u>_</u> |
|       | 5  | 2016-04-11 00:0            | 錄影開始  | 2016-04-11 01:0          | 01:00:16           | 2        |
|       | 6  | 2016-04-11 01:0            | 錄影開始  | 2016-04-11 01:1          | 00:07:06           |          |
|       | 7  | 2016-04-11 01:1            | 錄影開始  | 2016-04-11 02:1          | 01:00:11           |          |
|       |    |                            |       |                          |                    |          |

(1). 選擇記憶卡內的檔案或儲存於硬碟中的備份檔案。

(2). 選擇錄影的事件清單, 連接滑鼠左鍵兩下, 即可播放錄影檔。

![](_page_27_Picture_1.jpeg)

## O. 擷圖工具

播放記憶卡存錄資料·將顯示畫面以擷圖工具擷取所需要的畫面·選取 < > 摄圖工具即 會出現下圖視窗。

| ● 電腦 ▶ 本機磁碟( | (C:) | ▶ BlackBox                            |                    |              |           |          | <b>- 4</b> |
|--------------|------|---------------------------------------|--------------------|--------------|-----------|----------|------------|
| 加入至媒體櫃 🔻     | ÷    | 5.用對象 ▼ 播放所有曲目 新增資料夾                  |                    |              |           |          |            |
| ^            |      | 名稱                                    | 日期                 | 類型           | 大小        | 時間長度     |            |
| ¢            |      | 🏽 img-2016-04-11_17-47-48_136_Ch1.bmp | 2016/4/11 下午 05:47 | 點陣圖影像        | 3,601 KB  |          |            |
|              |      | 🛃 img-2016-04-11_17-47-48_136_Ch2.bmp | 2016/4/11 下午 05:47 | 點陣圖影像        | 3,601 KB  |          |            |
|              |      | 2010 04 00 14 05 00 0150 0 12/00 1    | 2016/4/0 76 02 41  | 121.10.112.1 | 07.004.00 | 00.04.01 |            |

## P. 格式化 / 還原 記憶卡

Q1. 何種情況需格式化SD卡?
當使用者使用新的 SD 卡時,需先將 SD 卡進行格式化後,方可使用。
★本錄影系統無法單獨刪除某段影片,格式化前請將需求影片先行備份取出。

#### Q2. 何種情況需還原 SD 卡?

當攝錄完之 SD 卡影像記錄,已將檔案備份於電腦內,而 SD 卡需做其它儲存用途時, 此時 SD 卡需先進行還原動作,方可挪做它用!

| ▲ 注意事項                              |                                                |  |  |  |  |
|-------------------------------------|------------------------------------------------|--|--|--|--|
| (1).                                | I). 在FORMAT SD卡前·請先確定SD卡是否解除上鎖。                |  |  |  |  |
| Thook<br>STAR<br>解開 SD 卡<br>鎖定 SD 卡 |                                                |  |  |  |  |
| (2).                                | 如 SD 卡已解除上鎖,仍無法執行 FORMAT SD 卡,請                |  |  |  |  |
|                                     | 以『系統管理員身分』執行 · 即可進行 FORMAT SD                  |  |  |  |  |
|                                     | 卡動作。                                           |  |  |  |  |
|                                     | 🚳 avutil-50.dll                                |  |  |  |  |
|                                     | CarBox 開啟(O) Config. ② Config. ③ 以系統管理員身分執行(A) |  |  |  |  |

Q3. 如何格式化/還原SD卡?

步驟如下:

- (1). 將SD卡放入讀卡機,並將讀卡機插入電腦USB插槽內。
- (2). 執行播放軟體 🗮 · 點擊 🔍格式化工具進入畫面。

| <ul> <li>● 記憶.卡</li> </ul> |                              |  |  |  |
|----------------------------|------------------------------|--|--|--|
|                            |                              |  |  |  |
| 格式化並清空SD卡記錄                | 格式化                          |  |  |  |
| 還原全部SD卡                    | 還原                           |  |  |  |
| - 界面語言設定<br>「繁體中文 ▼        | 當前版本<br>2014-12-23 V2.0.6.70 |  |  |  |
|                            |                              |  |  |  |

(3). 選擇記憶卡位置,並依需求選擇「格式化」或「還原」記憶卡

| 🦉 格式化工具                                |                              |            |
|----------------------------------------|------------------------------|------------|
| <ul> <li>◎ 記憶卡</li> <li>F:\</li> </ul> | (F:)                         | a. 選擇記憶卡位置 |
|                                        |                              |            |
| ~格式化並清空SD卡記錄                           | 格式化                          | b. 格式化記憶卡  |
| 還原全部SD卡                                | 還原                           | → c. 還原記憶卡 |
| 界面語言設定<br>繁體中文 ▼                       | 當前版本<br>2014-12-23 V2.0.6.70 |            |

(4). 「格式化」或「還原」記憶卡完成後,方可依需求使用。

![](_page_30_Picture_0.jpeg)

![](_page_30_Picture_1.jpeg)

更多產品資訊 請上 VACRON 官網 http://www.vacron.com.tw

Made in Taiwan